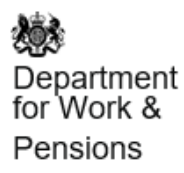

Guidance

### Pensioners' Incomes Series: Stat-Xplore Database

Updated 25 March 2021

The Pensioners' Incomes Series (PI) Stat-Xplore Database provides information regarding the amounts and sources of the incomes of pensioners in the United Kingdom. Variables are available at a family (benefit unit) level.

Please add "Source: Pensioners' Incomes Stat-Xplore" to any analysis shared or published.

| 1. What<br>Stat-Xplore<br>access DW<br>also availab   | <b>is a free tabulation to</b><br>P data via databases<br>le via:                   | <b>re?</b><br>ool available at gov.uk. Users can<br>s to create their own analysis. PI data is |
|-------------------------------------------------------|-------------------------------------------------------------------------------------|------------------------------------------------------------------------------------------------|
|                                                       | GOV.UK<br>Publication                                                               | UK Data Service                                                                                |
| Access                                                | Unlimited                                                                           | Members only                                                                                   |
| Content                                               | Main report<br>Tables<br>Background and<br>Methodology report                       | Rounded variables<br>Ages of over 80s set to 80<br>(unless using safe room)                    |
| Read more<br><u>research an</u><br>from the <u>UK</u> | about <u>PI annual repo</u><br><u>d technical papers</u> .<br><u>Data Service</u> . | orts and accompanying tables,<br>Versions of the data set are available                        |
| 2. Bene<br>Databa                                     | fits of using<br>se                                                                 | the PI Stat-Xplore                                                                             |

| <ul> <li>The benefits of using the PI Stat-Xplore Database are:</li> <li>that it's free and accessible to all, with user guidance and virtual tour</li> <li>the new analysis of PI data, with a user-friendly interface and quick export of tables and graphs to Excel</li> <li>that the data is unrounded, so users can produce more accurate analysis (final estimates must be rounded as described below)</li> <li>the open data API functionality that allows users to dynamically create their own tables and data visualisations</li> </ul>                                                                                                    |
|----------------------------------------------------------------------------------------------------|
| <ul> <li>3. What are the constraints?</li> <li>The constraints of using the PI Stat-Xplore Database are: <ul> <li>that confidence intervals around estimates cannot be produced in Stat-Xplore</li> <li>that the map feature is not available, as three-year averages cannot be calculated within Stat-Xplore. These must instead be done by the user for ethnicity, country and region variables</li> <li>that careful selection of row and column categories is needed, for more information see section 10</li> </ul> </li> </ul>                                                                                                    |
| <ul> <li>4. Pl estimates rounding rules and disclosure</li> <li>Once the user has produced PI estimates using unrounded outputs, the: <ul> <li>percentages must be rounded to the nearest one per cent</li> <li>population numbers must be rounded to the nearest 100,000</li> <li>weekly amounts must be rounded to the nearest £1</li> <li>annual amounts must be rounded to the nearest £100</li> </ul> </li> <li>This reflects that PI estimates are based on the Family Resources Survey (FRS) and are not actual records of individuals in the UK. Some breakdowns are provided as bands or grouped to further protect against disclosure.</li> </ul> |
| <ul> <li>5. PI Stat-Xplore Database: breakdowns available</li> <li>Stat-Xplore allows users to create their own analysis across all PI years and the following breakdowns:</li> <li>Time Characteristic:</li> </ul>                                                                                                    |

The time characteristics are broken down into financial year ending 1995 to the latest year.

#### Measures of income:

The mean, median and range are provided for:

Gross income

- benefit income, which can be broken into State Pension income, income-related benefits income and disability benefit income
- occupational pension income
- personal pension income
- investment income
- earnings income
- other income

Net income before housing costs (BHC) Net income after housing costs (AHC)

### **Characteristics:**

The characteristics are broken down into age of head of benefit unit, gender of head of benefit unit, recently reached State Pension age and family type.

### In receipt flags:

The receipt flags are broken down into:

Benefit income

- state pension income
- income-related benefits income

disability benefit income

Occupational pension income Personal pension income Investment income Earnings income

# Quintile of the pensioner singles income distribution:

The quintile of the pensioner singles income distribution is broken down into before housing costs (BHC) and after housing costs (AHC).

# Quintile of the pensioner couples income distribution:

The quintile of the pensioner couples income distribution is broken down into before housing costs (BHC) and after housing costs (AHC).

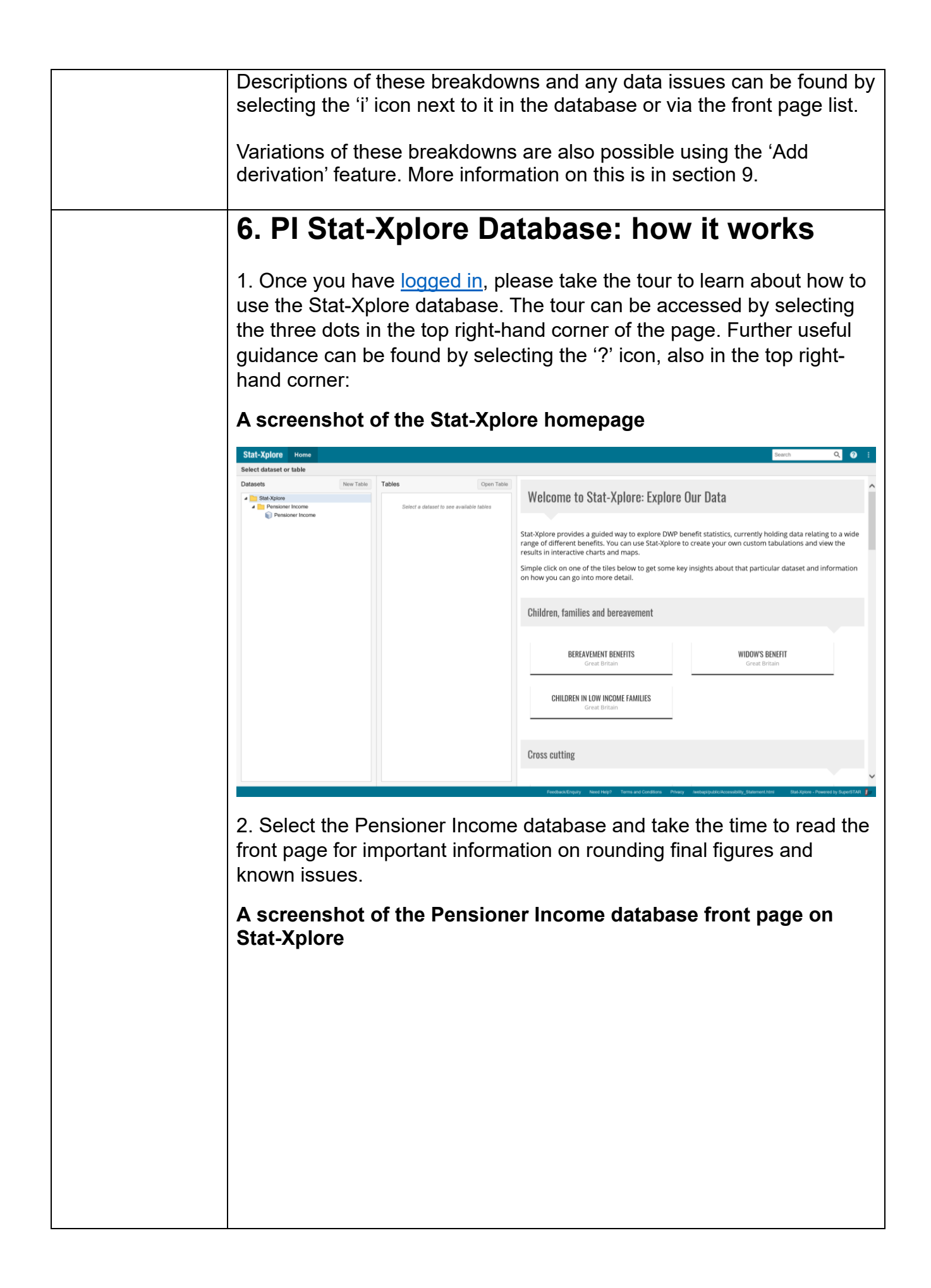

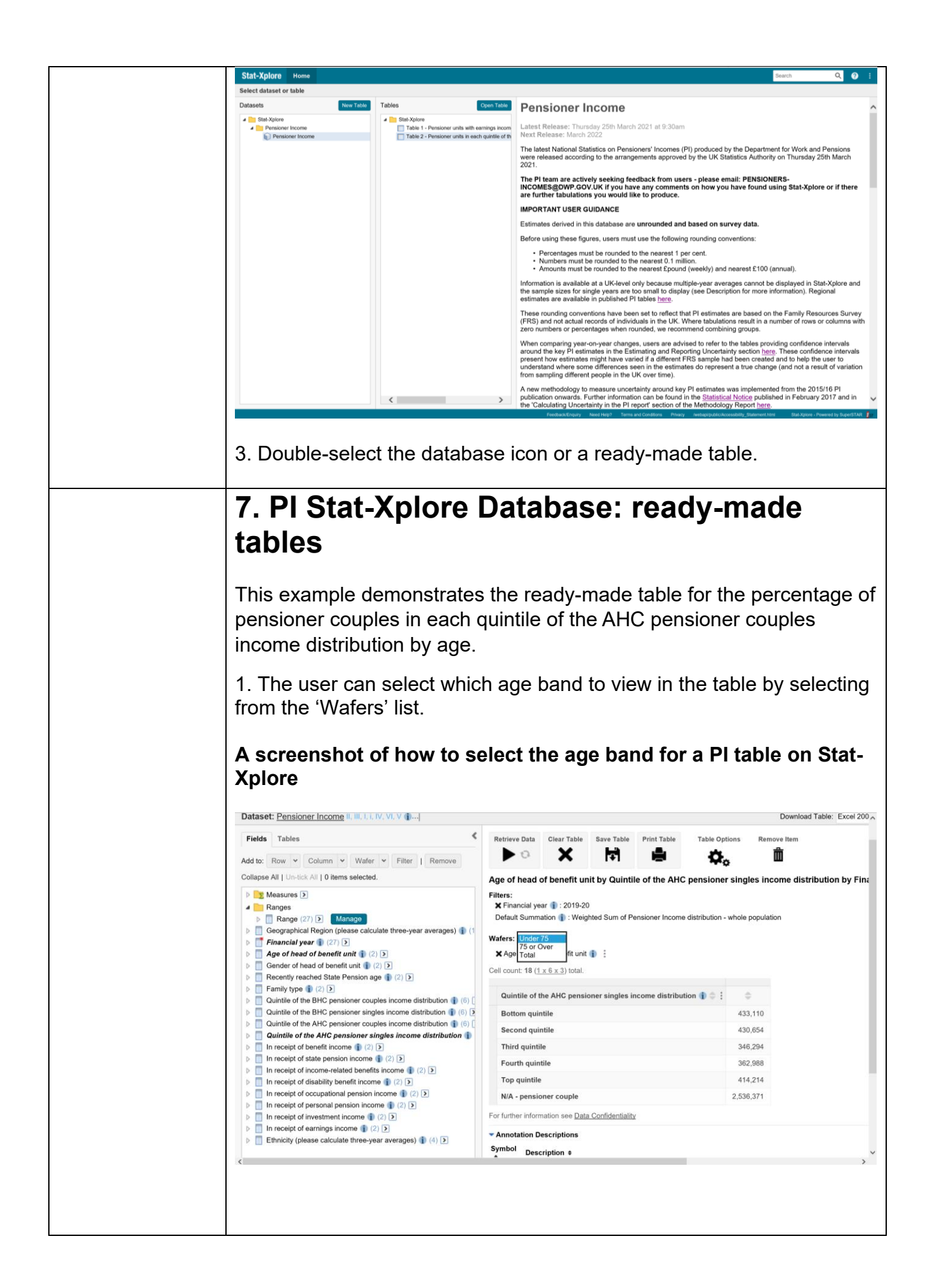

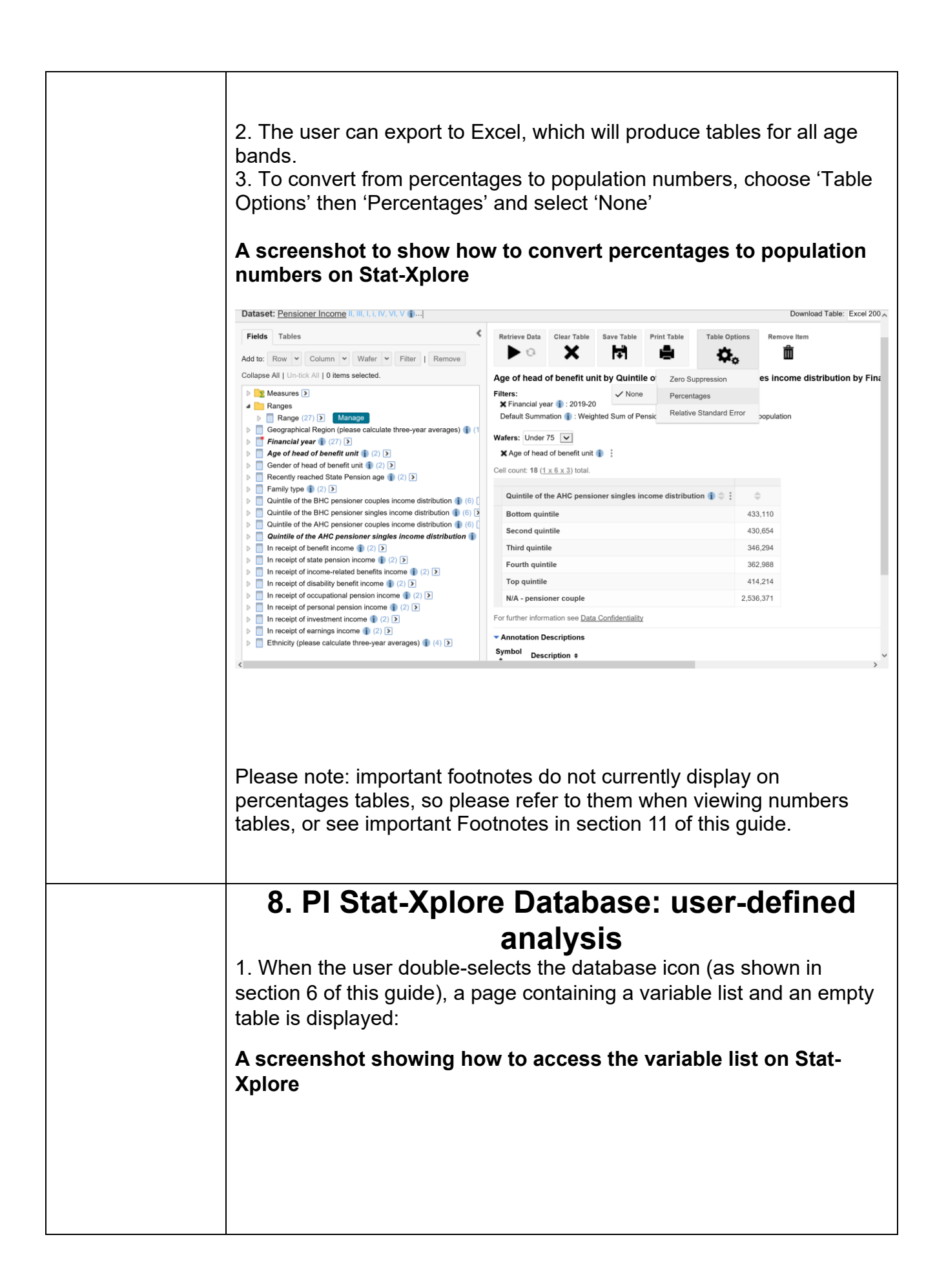

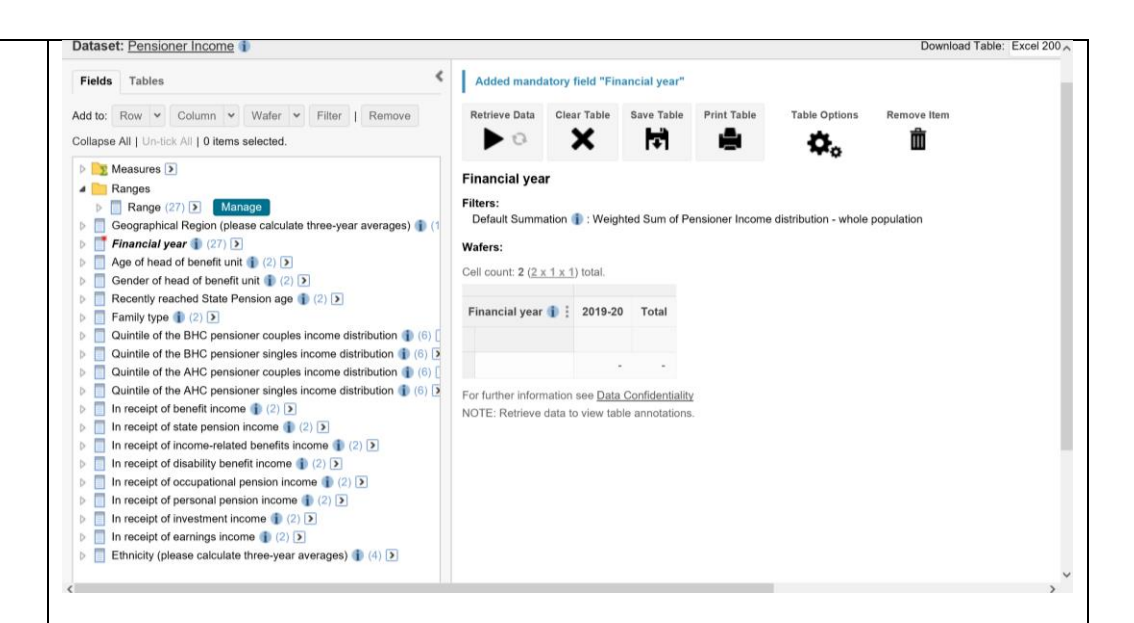

## 2. The following table provides steps for producing some common PI analysis:

| Analysis                                                                                               | Filter                                            | Wafer                                | Row                                                                                                    | Column                                                                                  | Numbers to<br>Percentages                                  |
|----------------------------------------------------------------------------------------------------|---------------------------------------------------|--------------------------------------|----------------------------------------------------------------------------------------------------|-----------------------------------------------------------------------------------------|------------------------------------------------------------|
| Mean<br>income by<br>income<br>source by<br>family type<br>by financial<br>year                        | Not<br>applicable                                 | Not<br>applicable                    | Choose the<br>'mean' box<br>under<br>'measures'<br>for as many<br>types of<br>income as<br>you're<br>interested<br>in. Then<br>add family<br>types. | Financial<br>year (tick<br>the boxes<br>for the<br>years<br>you're<br>interested<br>in) | Not applicable                                             |
| Percentage<br>of<br>pensioner<br>units with<br>earnings<br>income by<br>recently-<br>retired<br>status | Not<br>applicable                                 | Recently<br>retired                  | In receipt of<br>earnings<br>income                                                                                                    | Financial<br>year (tick<br>the boxes<br>for the<br>years<br>you're<br>interested<br>in) | Select Table<br>options then<br>Percentages<br>then Column |
| Percentage<br>of<br>pensioners<br>in each<br>quintile of<br>the AHC<br>pensioner<br>singles<br>income  | Select<br>Family type<br>then single<br>pensioner | Gender of<br>head of<br>benefit unit | Quintile of<br>the AHC<br>pensioner<br>singles<br>income<br>distribution<br>(choose all                                                             | Financial<br>year (tick<br>the boxes<br>for the<br>years<br>you're<br>interested<br>in) | Select Table<br>options then<br>Percentages<br>then Column |

| d<br>b                                                | distribution<br>by gender                                                                                                    |                                                                                                    |                                                                                                    | except not applicable)                                                                                                    |                                                                                                    |                                                                                    |  |
|-------------------------------------------------------|----------------------------------------------------------------------------------------------------|----------------------------------------------------------------------------------------------------|----------------------------------------------------------------------------------------------------|----------------------------------------------------------------------------------------------------|----------------------------------------------------------------------------------------------------|------------------------------------------------------------------------------------|--|
| T<br>o<br>a<br>ir<br>d<br>fr                          | The<br>occupation<br>al pension<br>ncome<br>distribution<br>for those in<br>receipt                                                         | Not<br>applicable                                                                                                    | Not<br>applicable                                                                                                    | Under<br>'occupation<br>al pension<br>income'<br>select<br>'Range'<br>and create<br>your<br>desired<br>range (for<br>example<br>from 0 to<br>500,<br>increment<br>20). Select<br>this range,<br>choosing<br>all boxes<br>except '0 or<br>less'. | Financial<br>year (tick<br>the boxes<br>for the<br>years<br>you're<br>interested<br>in)                | Select Table<br>options then<br>Percentages<br>then Column                         |  |
| 9<br>a<br>Th<br>th<br>cc<br>m<br>1.<br>sii<br>m<br>tv | <b>9. PI Sta</b><br><b>nalysis</b><br>he user car<br>heir own va<br>ompare hal<br>hedian inco<br>. The media<br>ngles is ad<br>heasure(s) f | <b>at-Xplor</b><br><b>5 (cont.)</b><br>In use the 'A<br>riation of a c<br>if the medial<br>me for pens<br>an income (<br>ided as a ro<br>first, select ' | dd Derivatio<br>ategory. He<br>n income (A<br>ioner single<br>AHC) of per<br>w. Note that<br>Row', and the<br>tion' can be | Dase: us<br>on' feature all<br>ere we add a<br>HC) of pens<br>s.<br>nsioner coup<br>it is necess<br>nen do the s                                                                                                    | er-define<br>lows the use<br>simple derivationer couple<br>les and pen<br>ary to choose<br>ame for the | er to create<br>ivation to<br>es to the<br>sioner<br>se the<br>family<br>pree dots |  |
| ne<br>A                                               | ext to the la                                                                                                    | abel for Fam<br>ot showing                                                                                                    | hily type:<br>how to add                                                                                                   | d a derivatio                                                                                                    | on to Stat-X                                                                                           | (plore                                                                             |  |

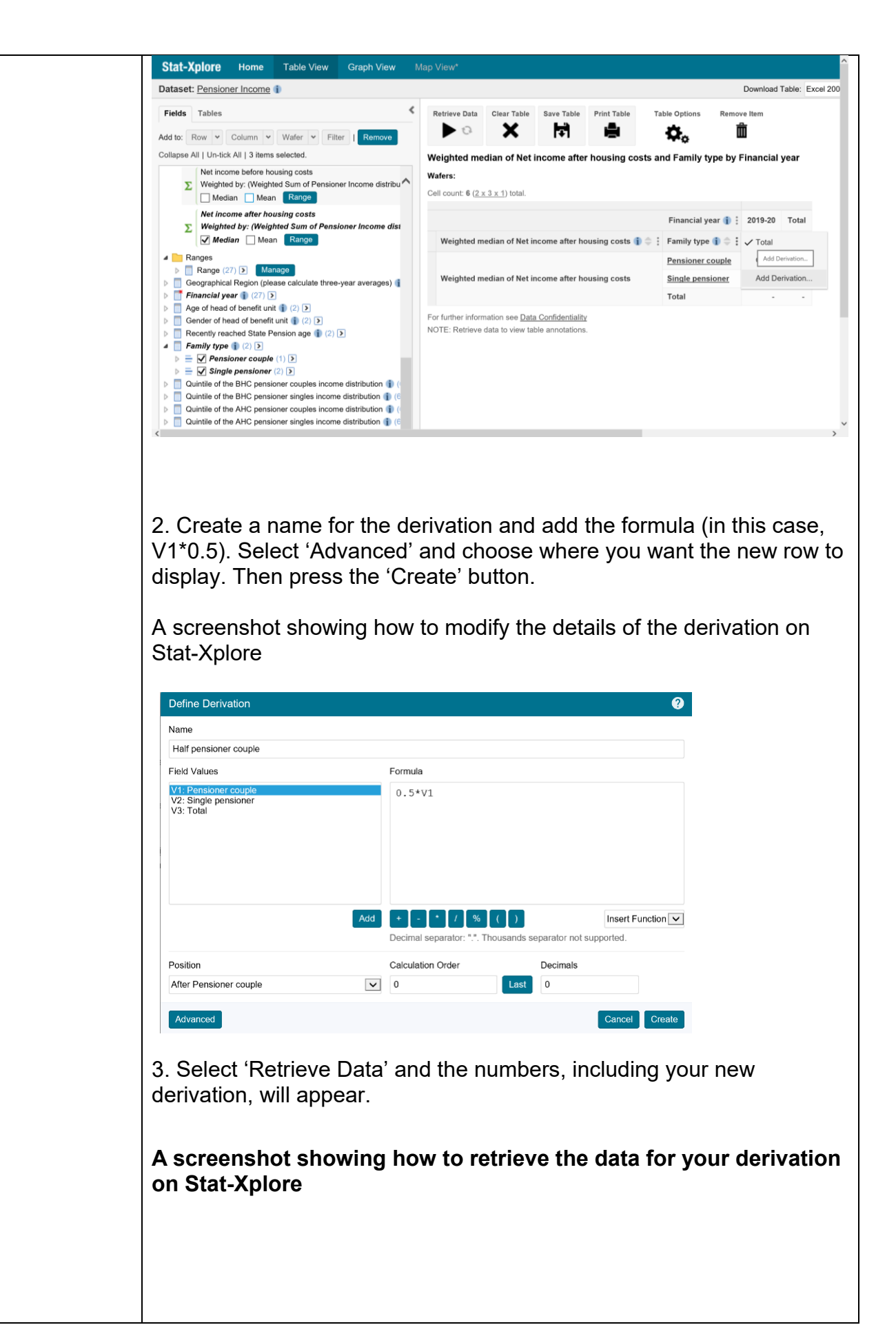

|                                                                |                                                                                                    | ~                                                             | [+]                                                                                                    |                                                                                                    | $\mathbf{Q}_{0}$                                                                          | ш                                                                                  |                              |                   |
|----------------------------------------------------------------|----------------------------------------------------------------------------------------------------|---------------------------------------------------------------|----------------------------------------------------------------------------------------------------|----------------------------------------------------------------------------------------------------|-------------------------------------------------------------------------------------------|------------------------------------------------------------------------------------|------------------------------|-------------------|
|                                                                | Weighted me                                                                                                    | dian of Net                                                   | income afte                                                                                                    | er housing co                                                                                                    | sts and Fami                                                                              | y type by Fina                                                                     | ncial yea                    | r                 |
|                                                                | Cell count: 8 ( <u>2 x</u>                                                                                                    | <u>(4 x 1</u> ) total.                                        |                                                                                                    |                                                                                                    |                                                                                           |                                                                                    |                              |                   |
|                                                                |                                                                                                    |                                                               |                                                                                                    |                                                                                                    | Fin                                                                                       | ancial year 👔 🚦                                                                    | 2019-20                      | Tot               |
|                                                                | Weighted m                                                                                                    | edian of Net i                                                | ncome after h                                                                                                    | nousing costs 👔                                                                                                    | ) ⇔ : Family f                                                                            | /pe 🕦 ≑ 🛛 ᠄                                                                        | \$                           | ٢                 |
|                                                                |                                                                                                    |                                                               |                                                                                                    |                                                                                                    | Pensior                                                                                   | er couple                                                                          | 482                          | 48                |
|                                                                | Weighted m                                                                                                    | edian of Net i                                                | ncome after h                                                                                                    | ousing costs                                                                                                    | Half per                                                                                  | sioner couple                                                                      | 241                          | 24                |
|                                                                |                                                                                                    |                                                               |                                                                                                    |                                                                                                    | Total                                                                                     | ensioner                                                                           | 331                          | 33                |
| 10                                                             | ). PI S                                                                                                    | tat-X                                                         | (plor                                                                                                    | e Da                                                                                                    | tabas                                                                                     | e: toj                                                                             | o tip                        | )S                |
| St                                                             | at-Xplo                                                                                                    | ore v                                                         | s Pul                                                                                                    | blishe                                                                                                    | d Tab                                                                                     | les                                                                                |                              |                   |
| Wh                                                             | nen decidi                                                                                                    | ing whe                                                       | ether to                                                                                                    | o use Sta                                                                                                    | at-Xplor                                                                                  | e or Pub                                                                           | lished                       | Ta                |
| 1100                                                           |                                                                                                    |                                                               |                                                                                                    |                                                                                                    |                                                                                           |                                                                                    |                              |                   |
| •                                                              | check wh<br>the publis<br>know tha<br>is in 'Exc                                                                                                    | nether t<br>shed ta<br>t not al<br>lusions                    | the brea<br>ables ar<br>Il break<br>3' in the                                                                          | akdown<br>nd use t<br>downs a<br>next se                                                                                | you req<br>he publi<br>are avail<br>ection.                                               | uire is cu<br>shed tab<br>able, mo                                                 | urrentl<br>les wi<br>pre inf | y a<br>nei<br>orr |
| •<br>•<br>Bu                                                   | check wh<br>the publis<br>know tha<br>is in 'Exc<br>ild a table                                                                                        | nether t<br>shed ta<br>t not al<br>lusions<br>e in the        | the brea<br>ables an<br>Il break<br>s' in the<br>followi                                                               | akdown<br>nd use ti<br>downs a<br>e next se<br>ng ordei                                                                 | you req<br>he publi<br>are avail<br>ction.                                                | uire is cu<br>shed tab<br>able, mo                                                 | urrenti<br>les wl<br>ore inf | y a<br>nei<br>orr |
| Bu<br>1.1<br>2.1<br>3.0<br>4.1                                 | check wh<br>the publis<br>know tha<br>is in 'Exc<br>ild a table<br>Filter<br>Wafer<br>Column<br>Row                                                    | nether t<br>shed ta<br>t not al<br>lusions<br>e in the        | the brea<br>ables an<br>Il break<br>s' in the<br>followi                                                               | akdown<br>nd use tl<br>downs a<br>next se                                                                               | you req<br>he publi<br>are avail<br>ction.                                                | uire is cu<br>shed tab<br>able, mo                                                 | urrentl<br>les wl<br>pre inf | y a<br>nei<br>orr |
| Bu<br>1.1<br>2.1<br>3.0<br>4.1<br>Se                           | check wh<br>the publis<br>know tha<br>is in 'Exc<br>ild a table<br>Filter<br>Wafer<br>Column<br>Row<br>lect 'Fami<br>oduce the                         | nether t<br>shed ta<br>t not al<br>lusions<br>ily the<br>same | the brea<br>ables an<br>Il break<br>s' in the<br>followi<br>e' or an<br>cross-t                                        | akdown<br>nd use ti<br>downs a<br>e next se<br>ng order<br>ng order<br>abulatio                                         | you req<br>he publicare avail<br>action.<br><br><br>assificat<br>ns for ea                | uire is cu<br>shed tab<br>able, mo<br>on varia<br>ach type                         | urrentl<br>les wi<br>bre inf | y a<br>ner<br>orr |
| Bu<br>1.1<br>2.V<br>3.0<br>4.1<br>Se<br>prc<br><b>Co</b>       | check wh<br>the publis<br>know tha<br>is in 'Exc<br>ild a table<br>Filter<br>Wafer<br>Column<br>Row<br>lect 'Fami<br>oduce the<br><b>DNVERT</b>        | ily Type<br><b>a tab</b>                                      | the brea<br>ables an<br>Il break<br>s' in the<br>followi<br>e' or an<br>cross-t                                        | akdown<br>nd use ti<br>downs a<br>e next se<br>ng order<br>ng order<br>dother cla<br>abulatio<br><b>to a g</b>          | you req<br>he publi<br>are avail<br>ction.<br>.:<br>assificat<br>ns for ea<br><b>raph</b> | uire is cu<br>shed tab<br>able, mo<br>on varia<br>ach type                         | urrenti<br>les wi<br>ore inf | y a<br>ner<br>orn |
| Bu<br>1.1<br>2.1<br>3.0<br>4.1<br>Se<br>pro<br><b>Co</b><br>0n | check wh<br>the publis<br>know tha<br>is in 'Exc<br>ild a table<br>Filter<br>Wafer<br>Column<br>Row<br>lect 'Fami<br>oduce the<br>onvert<br>ce the tal | ily Type<br>same of<br>a <b>tab</b><br>ble has                | the brea<br>bles an<br>ll break<br>s' in the<br>followi<br>followi<br>cross-t<br><b>ble in</b> t<br>s been o<br>need t | akdown<br>nd use ti<br>downs a<br>e next se<br>ng order<br>ng order<br>abulatio<br><b>to a g</b><br>created,<br>o chang | you req<br>he publi-<br>are avail<br>action.<br>                                          | uire is cu<br>shed tab<br>able, mo<br>on varia<br>ach type<br>ne Grapl<br>raph by' | ble as                       | y a<br>orr<br>s a |

| Stat. Velana tiones. Tala line: One klass Han Vand                                                                                                    |
|----------------------------------------------------------------------------------------------------|
| Data Provide from the 1 Laboration Laboration and the antibio from the antibio from the second second secon |
| Server a type of graph C Revertly reached Statish Pession age by In neologi of earnings income by Penancial year                                                                                                    |
| But Unit Park                                                                                                    |
| One Default Service of Waghed Sam of Persone Resolution - whose perjudition                                                                                                    |
| Column Winner: Mariner y nacros pair or y and the second pair of the second pair of the   |
| Diskid Promp Citien                                                                                                    |
| Over The Second Second Se                                                                                                    |
| Oskado Perentingu Aves ∰<br>Ope ∰ 11                                                                                                    |
|                                                                                                    |
| ORM BY                                                                                                    |
| Column Galactic Column Galactic Column Column Colum |
| venues<br>Recent man                                                                                                    |
| With the factories I was a second second sec |
| 20                                                                                                    |
|                                                                                                    |
|                                                                                                    |
| presented in the second second s                                                                                                    |
|                                                                                                    |
|                                                                                                    |
| In created of exploses accese                                                                                                    |
| + 10 + Yrs                                                                                                    |
| To and affect herefore per var p                                                                                                    |
|                                                                                                    |
| Relation of the second second se                                                                                                    |
|                                                                                                    |
|                                                                                                    |
| Demoving a total                                                                                                    |
| Kemoving total                                                                                                    |
|                                                                                                    |
| For some tables, the 'lotal' column does not add useful information. In                                                                                                    |
| these seese colorities the three data next to the verifield label and writely                                                                                                    |
| I mese cases, select the three dots next to the variable label and untick                                                                                                    |
| 'Total'                                                                                                    |
| Iotal.                                                                                                    |
|                                                                                                    |
|                                                                                                    |
|                                                                                                    |
| A screenshot showing now to remove the total column in Stat-                                                                                                    |
| Valoro                                                                                                    |
| Ahore                                                                                                    |
|                                                                                                    |
|                                                                                                    |
| Dataset: Pensioner Income III BL UK VLV 🕪 President Table: Everal 2007 / decimary 40:364 rolemes x 80.000 mas and x 100.                                                                                                    |
|                                                                                                    |
| remus rearry - Remove lines Cast Table Save Table Prior Table Table Table Save Table Sav |
| Add to: Row & Column & Water & Filter   Remove                                                                                                    |
| Collapse All United All 0 fems selected. Age of head of benefit unit by Quintile of the AHC pensioner couples income distribution by Financial year                                                                                                    |
| noges Persioner income distribution - whole population                                                                                                    |
| Range (27) [v] Manage Wafers: Under 75 [v]                                                                                                    |
| inggruphical Hogon prease calculate three-year averages () (22) ()                                                                                                    |
| pe of freed of benefit unit 🛊 (2) E Cell count. 42 (2 x 7 x.3) total.                                                                                                    |
| Converto                                                                                                    |
| incert read of benefit un (a) (2) (2) (2) (2) (2) (2) (2) (2) (2) (2                                                                                                    |
| ently type (II (2)) E Add Dentation                                                                                                    |
| unitio of the life C personare singles income distribution (1) (1) (2) (2) (2) (2) (2) (2) (2) (2) (2) (2                                                                                                    |
| visible of the HIC president couples income distribution (ii) [] Taird quantitie (40,201)                                                                                                    |
| boxsom quantue Constant Constant Consta |
| Their quintile         Top quintile         573,158                                                                                                    |
| Toward quantume NNA - single parasioner 1,507,260 1,507,260                                                                                                    |
| NA - single persioner<br>and of the ACC persioner solves income distribution (\$ 1015)                                                                                                    |
| necept of benefit income (i) (7) (5) For further information see Data Confidentiality                                                                                                    |
| necopit of table pension income @ (27)                                                                                                    |
| receipt of disability benefit income 👔 🗇 To To To To To To To To To To To To To                                                                                                    |
|                                                                                                    |
|                                                                                                    |
|                                                                                                    |
| Unless you are averaging across multiple years this should be done                                                                                                    |
|                                                                                                    |
| tor 'Financial year' for all tables. There may also be other tables you                                                                                                    |
| evente urbere the (Totel' estimate an activity in the second                                                                                                    |
| create where the total column or row is not relevant.                                                                                                    |
|                                                                                                    |
|                                                                                                    |
|                                                                                                    |
|                                                                                                    |
|                                                                                                    |
|                                                                                                    |
|                                                                                                    |
| 11 Pl Stat-Xnlore Database: exclusions                                                                                                    |
| 11. PI Stat-Xplore Database: exclusions,                                                                                                    |
| 11. PI Stat-Xplore Database: exclusions,                                                                                                    |
| <br>11. PI Stat-Xplore Database: exclusions,<br>important footnotes and user feedback                                                                                                    |
| 11. PI Stat-Xplore Database: exclusions, important footnotes and user feedback                                                                                                    |
| 11. PI Stat-Xplore Database: exclusions, important footnotes and user feedback                                                                                                    |

# Current Database exclusions (available in published PI tables)

The following breakdowns are not included in this version, due to either small sample sizes or complexities involved with displaying them in Stat-Xplore. They are:

- •survey sample sizes
- the percentage of pensioner units with more than 50% of gross income from private sources
- income from annual payments such as Winter Fuel Payments and free TV licences
- the position of pensioners in the overall UK income distribution (including non-pensioners)
- both members over State Pension age (SPa) vs one over SPa and one under SPa
- •average incomes of single retired benefit units under SPa
- average incomes of pensioner units where at least one member is aged over 65
- •married vs cohabiting couples

Three-year average estimates are not available in Stat-Xplore. As single-year PI estimates for the breakdowns are considered too volatile, estimates based on country, region or ethnicity must be calculated using three year averages. Output at least three financial years and calculate a three-year average as follows: (yr1 estimate + yr2 estimate + yr3 estimate)/3.

### Important footnotes

These important footnotes are displayed on tables, which users must comply with (while displaying footnotes on percentages tables is not possible, they still apply):

#### A screenshot of the PI Stat-Xplore footnotes

#### Annotation Descriptions

| Description \$                                                                                                    |
|----------------------------------------------------------------------------------------------------|
| Figures are for Great Britain up to 2001/02, and for the United Kingdom from 2002/03. The reference period is single financial years.                                                                                                    |
| Figures derived are unrounded. Before use of these figures, users must use the following rounding conventions: a) Percentages must be rounded to the nearest 1 per cent. b)<br>Numbers must be rounded to the nearest 0.1 million. c) Amounts must be rounded to the nearest Epound (weekly) and nearest £100 (annual). These rounding conventions have been<br>set to reflect that PI estimates are based on survey data and not actual records of individuals in the UK.                                                                                                  |
| When comparing year-on-year changes, users are advised to refer to the suite of tables providing confidence intervals around the key PI estimates in the Estimating and reporting<br>uncertainty section of the PI Background Information & Methodology. These confidence intervals present how estimates might have varied if a different FRS sample had been created<br>and to help the user to understand where some differences seen in the estimates do represent a true change (and not a result of variation from sampling different people in the UK<br>over time). |
| The tables use grossing factors based on 2011 Census data, so caution should be exercised when making comparisons with published reports and tables prior to 2012/13.                                                                                                    |
| "" indicates data not being available in that year.                                                                                                    |
| Estimates based on country, region or ethnicity must be calculated using three year averages. Output at least three financial years and calculate a three-year average as follows: (yr1 estimate + yr2 estimate + yr3 estimate)/3.                                                                                                    |
| Click to view information about the category and any data issues.                                                                                                    |
|                                                                                                    |
|                                                                                                    |

# 12. Worked example: average incomes of pensioners by income source, family type and age

1. Start with an empty table (select 'Clear Table' if necessary). Tick the boxes for 'Pensioner couple' and 'Single pensioner' and then select 'Add to: Wafer'.

A screenshot of a worked example of how to add wafers on Stat-Xplore

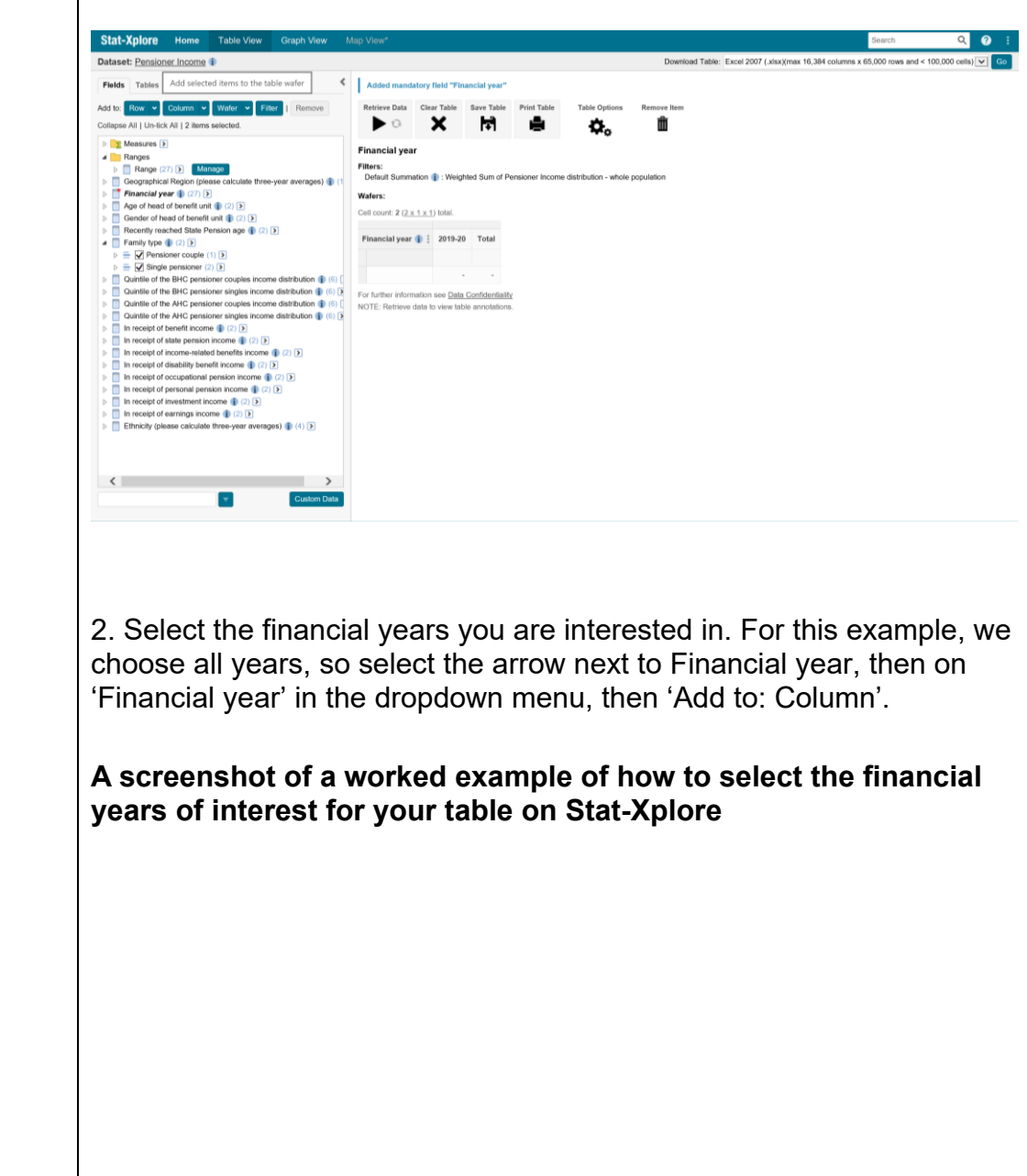

|   | Dataset: Pensioner Income                                                              | Download Table: Excel 2007 (.xlisx)(max 16,384 columns x 65,000 rows and < 100,000 cells) 💟 Go                                       |
|---|----------------------------------------------------------------------------------------|----------------------------------------------------------------------------------------------------|
|   |                                                                                        |                                                                                                    |
|   | Pa Add selected items to the table column                                              | Remove data Crear table Save table Print table Table Options Remove item                                                             |
|   | Add to: Row V Column V Water V Filter   Remove                                         | · · · · · · · · · · · · · · · ·                                                                                                    |
|   | Measures S                                                                             | Family type by Financial year                                                                                                    |
|   | Ranges                                                                                 | Default Summation (): Weighted Sum of Pensioner Income distribution - whole population                                               |
|   | Range (27) Manage     Geographical Region (please calculate three-year averages) (     | Waters: Pensioner coupie 🗸                                                                                                    |
|   | Financial year () (27)                                                                 | 🗙 Family type 🌒 🚦                                                                                                    |
|   | P = i teste a. 1 test (20) (≥)<br>= ☑ 1994-95                                          | Cell count: 81 (27 x 1 x 3) total.                                                                                                   |
|   | ✓ 1995-96 ✓ 1996-97                                                                    | Financial year 1 1 1994- 1995- 1996- 1997- 1998- 1999- 2000- 2001- 2002- 2003- 2004- 2005- 2006- 2007- 2008- 2009- 2019- 2011- 2012- |
|   | ₩ 1997-98                                                                              |                                                                                                    |
|   | - V 1999-00                                                                            |                                                                                                    |
|   |                                                                                        | For further information see Data Confidentiality                                                                                     |
|   | 2002-03                                                                                | TOTE. THE WERE NOT HERE NOT HERE WERE DETENDED IN.                                                                                   |
|   | 2004-05                                                                                |                                                                                                    |
|   | — ✓ 2005-06 — ✓ 2006-07                                                                |                                                                                                    |
|   | ✓ 2007-08 ✓ 2008-09                                                                    |                                                                                                    |
|   | 2009-10                                                                                |                                                                                                    |
|   | → 2010-11                                                                              |                                                                                                    |
|   | ₩ 2012-13 2013-14                                                                      |                                                                                                    |
|   |                                                                                        |                                                                                                    |
|   | < >>                                                                                   |                                                                                                    |
|   |                                                                                        |                                                                                                    |
| 1 |                                                                                        |                                                                                                    |
| 1 | 3 Choose the measure                                                                   | sures you are interested in Here we select the                                                                                       |
|   |                                                                                        |                                                                                                    |
|   | means of each diffe                                                                    | erent source of income, as well as the medians of                                                                                    |
|   | not income PUC as                                                                      | d AUC. This is to replicate Table 2.1 of the                                                                                         |
|   | I net income BHC an                                                                    | iu And. This is to replicate Table 2.1 of the                                                                                        |
|   | Pensioners' Income                                                                     | es series publication tables. Then select 'Add to:                                                                                   |
|   |                                                                                        | o senes publication tables. Then select Aud to.                                                                                      |
|   | Row'.                                                                                  |                                                                                                    |
|   |                                                                                        |                                                                                                    |
|   |                                                                                        |                                                                                                    |
|   |                                                                                        |                                                                                                    |
|   | A screenshot of a                                                                      | worked example of how to select the measures                                                                                         |
|   |                                                                                        | Valara                                                                                                    |
|   | you want on Stat-                                                                      | Apiore                                                                                                    |
|   | Dataset: Pensioner Income                                                              | D                                                                                                    |
|   | Add selected items to the table row                                                    | Retrieve Data Clear Table Save Table Print Table Table Options Remove I                                                              |
|   | Add to: Row v Column v Wafer v Filter   Remove                                         |                                                                                                    |
|   | Collapse All   Un-tick All   9 items selected.                                         | Family type by Measures by Financial year                                                                                            |
|   | A Dessures D                                                                           | Wafers: Pensioner couple                                                                                                    |
|   | Σ Weighted Sum of Pensioner Income distribution - whole po                             | 🗙 Family type 🁔 🗄                                                                                                    |
|   | Gross income                                                                           | Cell count: 891 ( <u>27 x 11 x 3</u> ) total.                                                                                        |
|   | Median Median Range                                                                    | Financial year (): 1994- 1995- 1996- 1997- 1998- 1999- 2000- 2001                                                                    |
|   | Benefit income                                                                         | ar> 36 97 58 39 00 01 02<br>Measures ⊕ ≜ :                                                                                           |
|   | Median Median Range                                                                    | Weighted mean                                                                                                    |
|   | State Pension income<br>Weighted by: (Mainblad Sum of Pageinger Income Children        | of Gross Income                                                                                                    |
|   | Median Mean Range                                                                      | of Benefit<br>Income                                                                                                    |
|   | Income-related benefits income Weighted by: (Ministrati Sum of Descionar lessons chick | Weighted mean                                                                                                    |
|   | Median Mean Range                                                                      | of Occupational<br>pension income                                                                                                    |
|   | Disability benefit income<br>Weighted by: (Weighted Sum of Depringer Income distribu-  | Weighted mean                                                                                                    |
|   | Median Mean Range                                                                      | pension income                                                                                                    |
|   | Occupational pension income<br>Weighted by: (Weighted Sum of Regioner Income dia       | Vergnted mean                                                                                                    |
|   | Median Mean Range                                                                      | Weighted mean                                                                                                    |
|   | Personal pension income Weinhted by: (Weinhted Sum of Pansioner Income dis             | of Earnings<br>income                                                                                                    |
|   | Median Mean Range                                                                      | Weighted mean · · · · · · · · · · · · · · · · · · ·                                                                                  |
|   | Investment income                                                                      | Weighted mean                                                                                                    |
|   | Custom Data                                                                            | of Net Income<br>before housing                                                                                                    |
|   | Coussill Usia                                                                          | 000                                                                                                    |
|   |                                                                                        |                                                                                                    |
|   |                                                                                        |                                                                                                    |
|   |                                                                                        |                                                                                                    |
|   |                                                                                        |                                                                                                    |
|   |                                                                                        |                                                                                                    |
|   |                                                                                        |                                                                                                    |
|   |                                                                                        |                                                                                                    |
|   |                                                                                        |                                                                                                    |
|   |                                                                                        |                                                                                                    |
|   |                                                                                        |                                                                                                    |
|   |                                                                                        |                                                                                                    |
|   |                                                                                        |                                                                                                    |
|   |                                                                                        |                                                                                                    |
|   |                                                                                        |                                                                                                    |
|   |                                                                                        |                                                                                                    |
|   |                                                                                        |                                                                                                    |
|   |                                                                                        |                                                                                                    |
|   |                                                                                        |                                                                                                    |
|   |                                                                                        |                                                                                                    |
|   |                                                                                        |                                                                                                    |
|   |                                                                                        |                                                                                                    |
|   |                                                                                        |                                                                                                    |

4. Finally, select 'Retrieve data' and the table will be shown. You can also view information about the measures or classification variables such as family type by selecting the 'i' buttons.

A screenshot of a worked example of how to retrieve the data for your Stat-Xplore table and also how to view additional information about the measures or classification variables

| F  | Retrieve Data                          | Table             | Save Ta     | ble Pr      | int Table   | Tab         | le Option   | s Re        | move Iter   | n          |
|----|----------------------------------------|-------------------|-------------|-------------|-------------|-------------|-------------|-------------|-------------|------------|
| Fa | mily type by Mea                       | sures             | by Fina     | ncial ye    | ar          |             |             |             |             |            |
| w  | afers: Pensioner cou                   | iple 🗸            |             |             |             |             |             |             |             |            |
|    | 🗙 Family type 🁔 🚦                      |                   |             |             |             |             |             |             |             |            |
| Ce | ell count: <b>891</b> ( <u>27 x 11</u> | <u>x 3</u> ) tota | I.          |             |             |             |             |             |             |            |
|    |                                        |                   |             |             |             |             |             |             |             |            |
|    | Financial year 👔 🗄                     | 1994-<br>95       | 1995-<br>96 | 1996-<br>97 | 1997-<br>98 | 1998-<br>99 | 1999-<br>00 | 2000-<br>01 | 2001-<br>02 | 2002<br>03 |
|    | Measures 🌗 🌲 🗄                         | \$                | \$          | ÷           | \$          | \$          | \$          | \$          | \$          | \$         |
|    | Weighted mean<br>of Gross income       | 461               | 452         | 490         | 505         | 525         | 531         | 568         | 594         | 57         |
|    | Weighted mean<br>of Benefit<br>income  | 180               | 181         | 186         | 188         | 189         | 199         | 203         | 215         | 22         |
|    | Weighted mean<br>of Occupational       | 128               | 130         | 136         | 142         | 148         | 145         | 160         | 163         | 15         |

5. You can switch between pensioner couples, singles and all pensioners using the 'Wafers' dropdown menu.

A screenshot of a worked example of how to switch between wafers in Stat-Xplore

| Retrieve Data Cle                                              | ar Table                      | Save Tab    | le Pr       | int Table   | Tab         | le Option   | s Re        | move Iter   | n          |
|----------------------------------------------------------------|-------------------------------|-------------|-------------|-------------|-------------|-------------|-------------|-------------|------------|
| Family type by Me<br>Wafers: Pensioner c                       | easures                       | by Finan    | cial ye     | ar          |             |             |             |             |            |
| K Fam Single pensi<br>Total<br>Cell count: 891 ( <u>27 x</u> - | ioner<br><u>11 x 3</u> ) tota | al.         |             |             |             |             |             |             |            |
| Financial year 👔                                               | 1994-<br>95                   | 1995-<br>96 | 1996-<br>97 | 1997-<br>98 | 1998-<br>99 | 1999-<br>00 | 2000-<br>01 | 2001-<br>02 | 2002<br>03 |
| Measures 👔 🌲                                                   | ÷                             | \$          | ÷           | \$          | ٢           | \$          | \$          | \$          | \$         |
| Weighted mean<br>of Gross income                               | 461                           | 452         | 490         | 505         | 525         | 531         | 568         | 594         | 579        |
| Weighted mean<br>of Benefit<br>income                          | 180                           | 181         | 186         | 188         | 189         | 199         | 203         | 215         | 222        |
| Weighted mean                                                  | 128                           | 130         | 136         | 142         | 148         | 145         | 160         | 163         | 154        |

6. You can add additional breakdowns to the table, for example by selecting 'Under 75' and 'Over 75' and selecting 'Add to: Row'. This produces the data in Table 2.6 of the Pensioners' Incomes series <u>publication tables</u>.

### A screenshot of a worked example of how to add additional breakdowns to your table in Stat-Xplore

| Dataset: Pensioner Income II, III, I, I, W, VI, V (1)                                                                                                    |                                                                          |                                 |               |                 |             | Downic      | oed Tabk    | e: Excela   | abc.) 7005  | x)(max 16   | 3,384 colu  | mns x 65    | .000 rows   | s and < 1   | 00,000 ce   | -16) 🗸      | Go |
|----------------------------------------------------------------------------------------------------|--------------------------------------------------------------------------|---------------------------------|---------------|-----------------|-------------|-------------|-------------|-------------|-------------|-------------|-------------|-------------|-------------|-------------|-------------|-------------|----|
| Add selected items to the table row                                                                                                    | Retrieve Data Clea                                                       | r Table Save Table Print Table  | Tabi          | e Options       | Rem         | iove Item   |             |             |             |             |             |             |             |             |             |             | ^  |
| Collapse All   Un-tick All   2 items selected.                                                                                                    | Family type by Me                                                        | asures and Age of head of be    | nefit uni     | TO<br>t by Fini | ancial v    | ear         |             |             |             |             |             |             |             |             |             |             |    |
| Massures ()     Manages     Manages | Wafers: Single pension<br>X Family type 1 2<br>Cell count: 2673 (27 x 2) | ner 💌<br>33 x 3) total.         |               |                 |             |             |             |             |             |             |             |             |             |             |             |             | l  |
| Age of head of benefit unit () (2) >                                                                                                    |                                                                          | Financial year 🌗                | : 1994-<br>95 | 1995-<br>96     | 1996-<br>97 | 1997-<br>98 | 1998-<br>99 | 1999-<br>00 | 2000-<br>01 | 2001-<br>02 | 2002-<br>03 | 2003-<br>04 | 2004-<br>05 | 2005-<br>06 | 2006-<br>07 | 2007-<br>08 | 26 |
| = V 75 or Over                                                                                                    | Measures () 🔅 🗄                                                          | Age of head of benefit unit 🌒 🗇 | 0 E           | 0               | 0           | 0           | 0           | 0           | 0           | 0           | 0           | 0           | 0           | 0           | 0           | 0           |    |
| Gender of near of benefit and      (2)     (2)     Recently reached State Pension age     (2)                                                                                                    |                                                                          | Under 75                        | 236           | 237             | 249         | 256         | 271         | 282         | 293         | 294         | 309         | 318         | 325         | 343         | 348         | 361         | 1  |
| Family type () (2) E                                                                                                    | Weighted mean<br>of Gross income                                         | 75 or Over                      | 203           | 205             | 212         | 218         | 229         | 240         | 258         | 261         | 267         | 273         | 298         | 296         | 302         | 300         |    |
| <ul> <li>Guintile of the BHC pensioner couples income distribution (1)</li> <li>Guintile of the BHC pensioner singles income distribution (1)</li> </ul>                                                                                                    |                                                                          | Total                           | 219           | 221             | 229         | 236         | 249         | 260         | 274         | 276         | 285         | 293         | 310         | 317         | 323         | 327         |    |
| Quintile of the AHC pensioner couples income distribution (1) (6) [<br>Coupling of the AHC pensioner size income distribution (1) (6) [                                                                                                    | Weighted mean                                                            | Under 75                        | 135           | 141             | 142         | 146         | 148         | 157         | 161         | 173         | 176         | 179         | 182         | 189         | 188         | 190         |    |
| <ul> <li>Guintie or the AHC pentioner singles income distribution (6) (2)</li> <li>In receipt of benefit income (6) (2) (5)</li> </ul>                                                                                                    | of Benefit<br>Income                                                     | 75 or Over                      | 140           | 144             | 148         | 151         | 157         | 164         | 166         | 174         | 183         | 187         | 199         | 202         | 200         | 199         | -  |
| In receipt of state pension income () (2)                                                                                                    |                                                                          | Total                           | 138           | 142             | 145         | 149         | 153         | 160         | 164         | 174         | 180         | 183         | 192         | 197         | 194         | 195         |    |
| In receipt of disability benefit income      (2)                                                                                                    | Weighted mean                                                            | Under 75                        | 56            | 52              | 62          | 61          | 63          | 69          | 67          | 69          | 74          | 73          | 75          | 77          | 75          | 75          |    |
| In receipt of occupational pension income () (2) >                                                                                                    | of Occupational<br>pension income                                        | 75 or Over                      | 34            | 38              | 40          | 45          | 47          | 50          | 56          | 55          | 55          | 58          | 63          | 62          | 63          | 67          |    |
| <ul> <li>In receipt of personal person income (1) (2) (2)</li> <li>In receipt of investment income (1) (2) (2)</li> </ul>                                                                                                    |                                                                          | Total                           | 45            | 45              | 50          | 52          | 50          | 59          | 61          | 61          | 63          | 65          | 68          | 68          | 68          | 70          |    |
| In receipt of earnings income      () (2)                                                                                                    | Weighted mean                                                            | The Char                        | 2             | 2               | 2           | 1           | 1           | 1           | 3           | 3           | 3           | 2           | 6           | 6           | 7           | 5           |    |
| E Emittel (heate carcine mon-year averages) (1 (n) (2)                                                                                                    | pension income                                                           | Total                           |               |                 |             |             | 1           | 1           |             |             |             | *           |             |             | 7           | 0           |    |
|                                                                                                    |                                                                          | Hoder 75                        | 25            | 23              | 24          | 23          | 31          | 28          | 28          | 22          | 21          | 24          | 22          | 27          | 33          | 37          |    |
|                                                                                                    | Weighted mean<br>of investment                                           | 75 or Over                      | 23            | 20              | 20          | 19          | 21          | 23          | 26          | 24          | 18          | 19          | 22          | 19          | 23          | 24          |    |
|                                                                                                    | income                                                                   | Total                           | 24            | 21              | 22          | 21          | 26          | 25          | 27          | 23          | 19          | 21          | 22          | 23          | 27          | 30          | ~  |
| Costoni Dalla                                                                                                    |                                                                          |                                 |               |                 |             |             |             |             |             |             |             |             |             |             |             |             |    |

7. To download the data into Excel, select 'Go' in the top-right corner of the page:

A screenshot of a worked example of how to download the data into Excel in Stat-Xplore

| p View*                           |                           |                |                |             |             |             |             |             |             |             |             |             |             | Search      |             | C           | १ 🕐         |    |
|-----------------------------------|---------------------------|----------------|----------------|-------------|-------------|-------------|-------------|-------------|-------------|-------------|-------------|-------------|-------------|-------------|-------------|-------------|-------------|----|
|                                   |                           |                |                |             |             |             | Downloa     | d Table:    | Excel 2     | 007 (.xls   | <)(max 16   | 6,384 colu  | imns x 65   | ,000 rows   | s and < 10  | 00,000 ce   | ells) 🔽     | G٥ |
| Retrieve Data                     | Clear Table               | Save Table     | Print Table    | Table       | Options     | Remo        | ve Item     |             |             |             |             |             |             |             |             |             |             |    |
| Family type I                     | y Measures                | and Age of     | head of bene   | efit unit   | by Fina     | ncial ye    | ar          |             |             |             |             |             |             |             |             |             |             |    |
| X Family type                     | i :                       |                |                |             |             |             |             |             |             |             |             |             |             |             |             |             |             |    |
| K Family type                     | ( <u>27 x 33 x 3</u> ) to | otal.          |                |             |             |             |             |             |             |             |             |             |             |             |             |             |             |    |
| K Family type<br>Cell count: 2673 | ( <u>27 x 33 x 3</u> ) te | otal.<br>Finar | nclal year 🁔 🗄 | 1994-<br>95 | 1995-<br>96 | 1996-<br>97 | 1997-<br>98 | 1998-<br>99 | 1999-<br>00 | 2000-<br>01 | 2001-<br>02 | 2002-<br>03 | 2003-<br>04 | 2004-<br>05 | 2005-<br>06 | 2006-<br>07 | 2007-<br>08 | 20 |

8. Producing a graph: For clarity of presentation, the measures except for 'Median net income after housing costs' have been removed by selecting all other measures and selecting 'Remove'.

Select 'Graph view' at the top of the page and change the 'Graph by:' from 'Row' to 'Column'.

### A screenshot of a worked example of how to remove measures from the Stat-Xplore data output

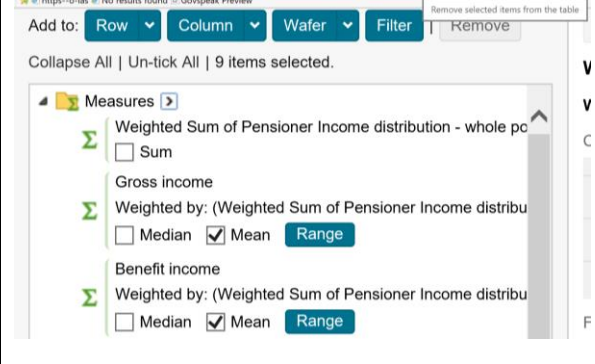

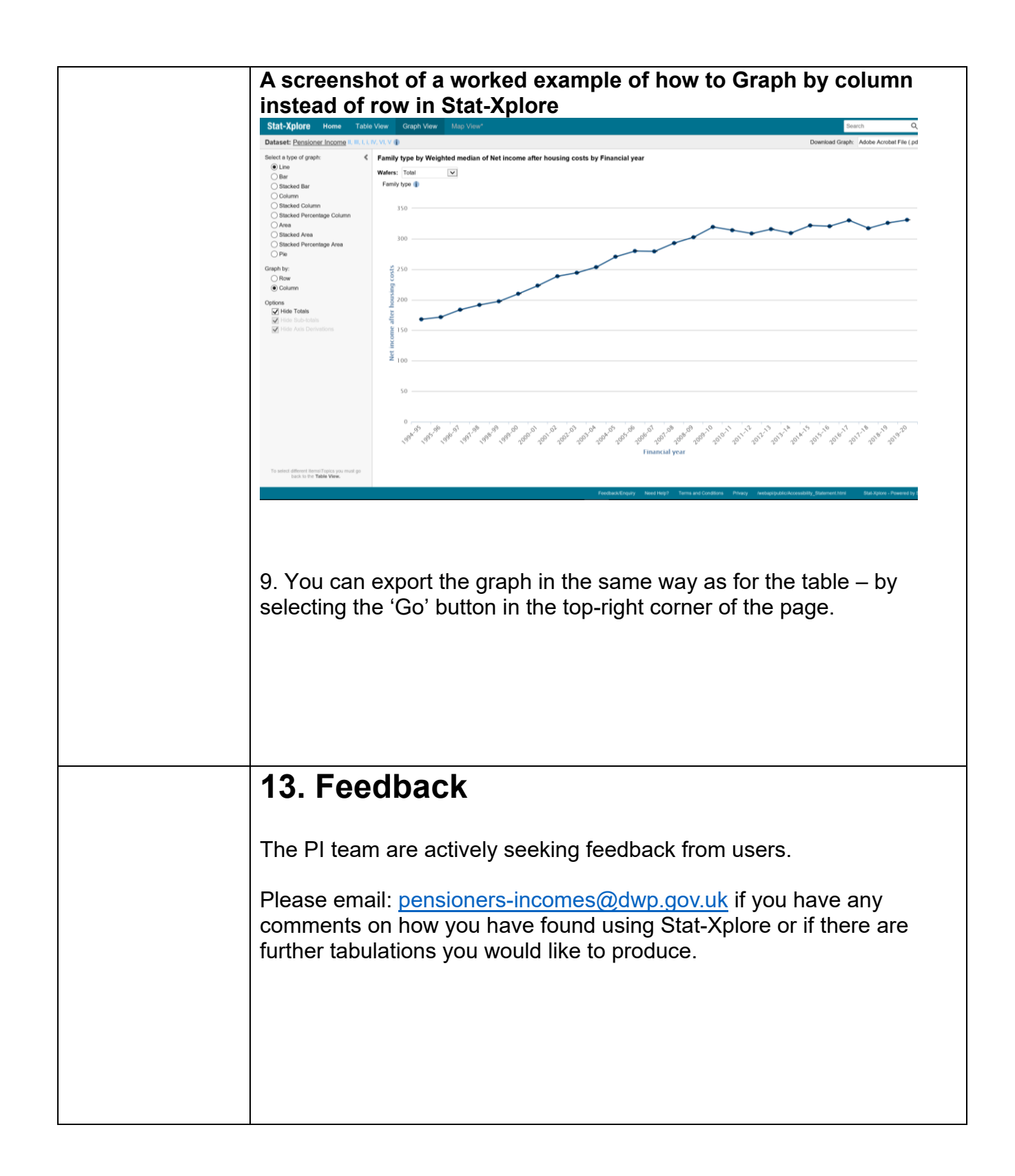